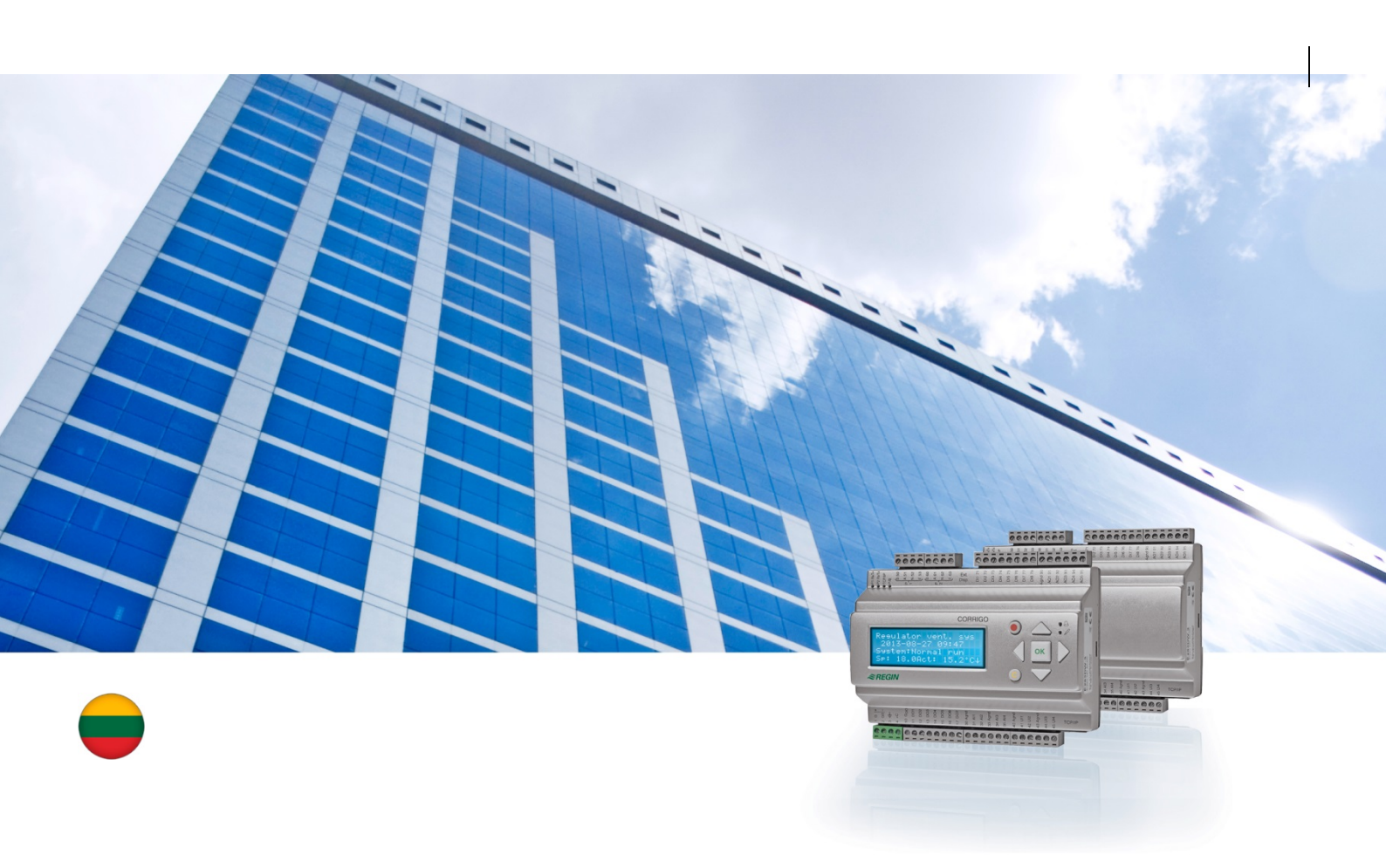

# "Corrigo" naudotojo vadovas Vėdinimo programa

© Autorinės teisės "AB Regin", Švedija, 2016

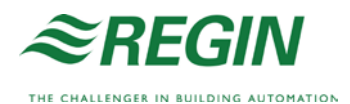

Šis naudotojo vadovas taikomas visiems "Corrigo" serijos modeliams, kuriuose naudojama vėdinimo programa.

Dokumente aprašomos tik tos funkcijos, kuriomis gali naudotis operatoriaus ir žemesnes prieigos teises turintys naudotojai.

Versija F, 2016

Programinės įrangos versija: 3.X

### Daugiau informacijos

Daugiau informacijos apie "Corrigo" galima rasti šiuose dokumentuose:

- "*Corrigo" vėdinimo sistemos vadovas* išsamus "Corrigo" įrenginio su vėdinimo programa konfigūravimo ir priežiūros vadovas, pateikiamas švedų, anglų, vokiečių ir prancūzų kalbomis.
- *E įrankio vadovas*© vadovas, kuriame aprašoma, kaip konfigūruoti valdiklius naudojant kompiuterio programinės įrangos E įrankį©, pateikiamas švedų, anglų, vokiečių ir prancūzų kalbomis.
- *"Lon" sąsajos kintamųjų sąrašas* "Corrigo" serijos gaminių kintamųjų sąrašas, pateikiamas švedų ir anglų kalbomis.
- "Corrigo" vėdinimo sistemos kintamieji, skirti "EXOline" ir "Modbus" ir "BACnet" – kintamųjų sąrašas, skirtas ryšiui su "EXOline", "BACnet" ir "Modbus", pateikiamas anglų kalba.
- Redaguojamieji "Corrigo" PDF formato failai
- CE atitikties deklaracija, "Corrigo"
- *Aplinkos apsaugos deklaracija* deklaraciją apie gaminio sudėtį ir informacija apie aplinkosauginį tvarumą gaminio kūrimo ir gamybos procese.

Šią informaciją galima atsisiųsti iš "Regin" interneto svetainės www.regincontrols.com.

"Corrigo" yra serija iš anksto suprogramuotų konfigūruojamųjų valdiklių, skirtų įvairioms programoms.

"Corrigo" seriją sudaro trijų dydžių modeliai: 8, 15 arba 28 įvestys / išvestys.

Valdikliai gali būti su ekranu ir mygtukais ant priekinio skydelio, arba be jų. Įtaisams, kuriuose nėra ekrano ir mygtukų, galima įsigyti atskirą kabeliu prijungiamą terminalą (E3-DSP) su ekranu ir mygtukais.

Įprastus veiksmus galima atlikti naudojant ekraną ir mygtukus arba E įrankį©, t. y. įrankį, kurį galima valdyti iš kompiuterio, prijungto prie valdiklio E-CABLE modelio ryšio kabeliu arba verstu TCP/IP tinklo kabeliu.

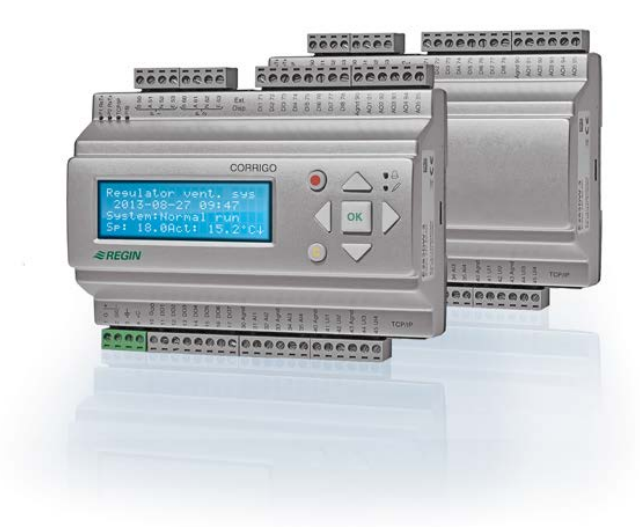

### Vėdinimo programa, funkcijų apžvalga

Valdiklis parduodamas su įrašytomis programomis, skirtomis vėdinimo įrenginiui valdyti. Temperatūros valdiklis pagrįstas tiekiamo oro PI valdikliu šildymo kontrolei su iš anksto suprogramuotu valdymo režimų rinkiniu. Šiam valdikliui gali būti priskirtas tam tikras skaičius kitų valdymo funkcijų, taip pat analoginės bei skaitmeninės įvesties ir išvesties funkcijos. Kai kurios funkcijos yra būtinos, o kai kurias galima laikyti pasirenkamomis. Toks universalumas reiškia, kad tai, kas rodoma ekrane, įvairiuose įtaisuose gali skirtis, priklausomai nuo to, kokios funkcijos pasirinktos.

Funkcijos parenkamos ne operatoriaus, o administratoriaus prieigos lygyje. Tai turi daryti išmokyti darbuotojai, turintys atitinkamų specialiųjų žinių. Tas pats taikoma ir kitai konfigūracijai.

Oro valdymo įtaisui skirtoje programoje, be kitų dalykų, yra toliau nurodytos funkcijos.

#### Skirtingi temperatūros valdymo režimai:

- Tiekiamo oro temperatūros valdymas su lauko temperatūros kompensavimo funkcija arba be jos.
- Patalpos temperatūros valdiklis (kaskadinis valdiklis).
- Ištraukiamo oro valdiklis (kaskadinis valdiklis).
- Sezoninis perjungimas iš tiekiamo oro temperatūros valdymo į patalpos arba ištraukiamo oro temperatūros valdymą.
- Patalpos ir (ar) ištraukiamo oro valdymas, su kompensacija nuo lauko oro temperatūros.

- Papildoma atskira temperatūros valdymo grandinė, skirta įtaisams už šildytuvų ir pan.
- Papildomi valdymo išvesties signalai Y4 ir Y5 (kartu su Y1, Y2 ir Y3), kad būtų galima laisvai sujungti su valdymo išvestimi.

#### Šių įtaisų valdymas:

- Šilumokaitis (atskirų srautų skystinis, plokštelinis arba rotacinis) arba oro sumaišymo vožtuvai.
- Šildymo gyvatukas: Vandeninis su apsauga nuo užšalimo arba be jos, elektrinis su aukštos temperatūros ribiniu jungikliu.
- Vėsinimas: Vandeninis arba DX, iki 3 žingsnių.
- Cirkuliaciniai šildymo, rekuperacijos ir vėsinimo siurbliai.
- Recirkuliaciniai vožtuvai.

#### Ventiliatoriaus valdymas

- 1 arba 2 greičių tiekiamo oro ir ištraukiamo oro ventiliatoriai.
- Kontroliuojamo dažnio tiekiamo ir ištraukiamo oro ventiliatoriai su slėgio arba srauto valdymo funkcija, rankinio arba išorinio valdymo iš VAV sistemos funkcija.
- Kontroliuojamo slėgio tiekiamo oro ventiliatorius su papildomu ištraukiamo oro ventiliatoriumi (priklausomu nuo išvesties arba srauto) arba priešingos funkcijos (kontroliuojamo slėgio ištraukimo oro ventiliatorius su papildomu tiekiamo oro ventiliatoriumi, priklausomu nuo išvesties arba srauto).

#### Drėgmės kontrolė

Galima naudoti drėkinimo arba sausinimo funkciją, arba abi drėkinimo ir sausinimo funkcijas.

#### Laikmačio valdymas

Skirtas įtaisui paleisti ir sustabdyti. Yra iki 5 laikmačio kanalų, skirtų išorinėms funkcijoms valdyti, pvz., apšvietimui, durų užraktams ir pan.

#### Vėdinimas pagal poreikį

Pastatuose, kuriuose labai keičiasi užimtumas, ventiliatoriaus greitis arba sumaišymo vožtuvai gali būti valdomi pagal oro kokybę, matuojamą CO2 jutikliu.

#### Pagalbinis valdymas

Kai valdymui naudojamos funkcijos patalpos oro valdymas arba ištraukiamo oro temperatūros valdymas, galima naudoti pagalbinį šildymą ir (ar) pagalbinį vėsinimą.

#### Natūralus vėsinimas

Jei įjungiama ši funkcija, vasarą ji naudojama pastatui naktį vėsinti vėsiu lauko oru. Taip sumažinamas poreikis vėsinti dieną.

#### Natūralus šildymas

Jei lauko temperatūra aukštesnė už patalpos temperatūrą ir patalpas reikia šildyti, regeneravimo vožtuvas visiškai atsidaro ir įleidžia lauko orą, užuot vykdęs šilumogrąžos funkciją. Taip gali būti, kai nakties temperatūra yra žema ir kai patalpos itin daug vėsinamos, todėl lauko temperatūra kyla greičiau nei patalpos temperatūra. Ši funkcija įjungiama kartu su natūralaus vėsinimo funkcija.

#### Entalpijos valdymas

Matuojama ir lyginama lauko oro ir ištraukiamo oro energija (entalpija, temperatūra ir oro drėgmė). Įjungus šią funkciją, sumaišymo vožtuvo signalas keičiamas recirkuliacija, jei lauko entalpija yra didesnė nei vidaus entalpija.

#### Išankstinis apdorojimas

Vožtuvo ir siurblio valdymas lauko orui iš anksto pašildyti arba vėsinti per požeminį įleidimo kanalą.

#### Vėsaus oro grąžinimas

Jei ištraukiamas oras yra vėsesnis nei oras lauke ir reikia vėsinimo, šilumokaitis valdomas atvirkščiai, kad būtų grąžinamas vėsus ištrauktas oras.

#### Recirkuliacijos valdymas

Oro recirkuliacija naudojant tiekiamo oro ventiliatorių ir (pasirinktinai) ištraukiamo oro ventiliatorių ir recirkuliacijos vožtuvą su temperatūros kontrolės funkcija arba be jos. Naudojamas recirkuliacijos funkcijai vykdyti arba kai reikia šildyti naktį, kartu naudojant pagalbinę valdymo funkciją. Recirkuliacijos valdymą galima naudoti kaip analoginę arba skaitmeninę funkciją.

#### Šildymo / vėsinimo pakopiniai valdikliai

Kaip analoginio valdymo "Pavaros šildymas Y1" arba "Pavaros vėsinimas Y3" alternatyva naudojant skaitmeninio valdymo funkciją šildymui arba vėsinimui valdyti pakopomis gali būti naudojami skaitmeniniai valdikliai (pakopinis valdymas).

#### Pakeitimo funkcija

Dvivamzdėje sistemoje, kurioje kombinuotas šildytuvas ir (ar) aušintuvas veikia kartu su šildymo siurbliu, pakeitimo funkcija skirta užtikrinti, kad tą patį siurblį būtų galima naudoti ir šildant, ir vėsinant, priklausomai nuo poreikio. Funkcija naudoja išvestis Y1 "šildymas" ir (ar) Y3 "vėsinimas".

# Ekranas, mygtukai ir LED (šviesos diodai)

Šis skyrius skirtas ne tik "Corrigo" įtaisams su ekranu ir mygtukais, bet ir rankiniam terminalui E3-DSP. Prie trečiosios kartos valdiklių, turinčių ekranus ir mygtukus, taip pat galima prijungti išorini ekrana.

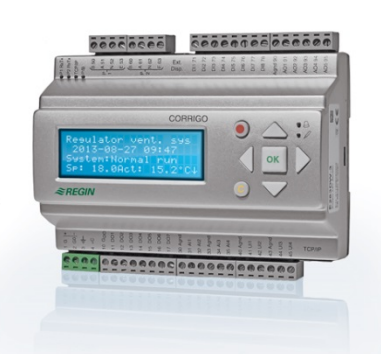

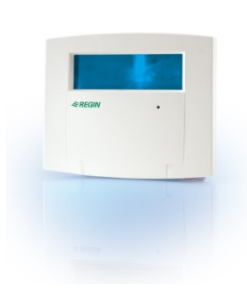

E3-DSP

#### Ekranas

| Vent. sis. valdiklis |  |
|----------------------|--|
| 2016-11-20 13:30     |  |
| Sistema: Veikia      |  |
| Uz: 18.0 Fk: 18.2°C  |  |

Ekrane yra 4 eilutės po 20 simbolių. Jis yra su foniniu apšvietimu. Paprastai apšvietimas yra išjungtas, bet įsijungia, kai tik paspaudžiamas kuris nors mygtukas. Apšvietimas išjungiamas praėjus tam tikram neveiklos laikotarpiui.

### Mygtukai ir šviesos diodai (LED)

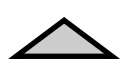

**RODYKLĖ AUKŠTYN:** Pereinama meniu viena eilute aukščiau. (Padidinama parametro reikšmė)

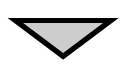

RODYKLĖ ŽEMYN: Pereinama meniu viena eilute žemiau. (Sumažinama parametro reikšmė)

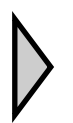

**RODYKLĖ DEŠINĖN:** Pereinama į žemesnį meniu lygmenį. (Žymeklis perkeliamas į dešinę parametre)

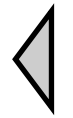

**RODYKLĖ KAIRĖN:** Pereinama į aukštesnį meniu lygmenį. (Žymeklis perkeliamas į kairę parametre)

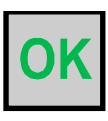

6

### OK:

Atverti (suaktyvinti) pasirinktą meniu ar nustatymą. (Patvirtinama parametro reikšmė)

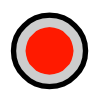

**ISPĖJAMASIS SIGNALAS:** Paspauskite, kad matytumėte įspėjimų sąrašą.

### **IŠVALYTI:**

Atstatyti (nutraukti) parametro pakeitima, jei dar nepaspaustas OK.

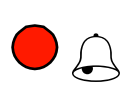

### **ISPĖJAMOJO SIGNALO LED:**

Raudona mirksinti lemputė, kai įspėjamasis signalas nepatvirtintas. Lemputė dega nuolat, kai įspėjamasis signalas patvirtintas, tačiau neatsistačiusi normali būsena.

#### **IRAŠYMO LED:**

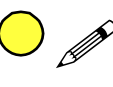

Kai kuriuose meniu yra reikšmių, kurias galima nustatyti. Tai pažymima geltonu mirksinčiu LED. Reikšmę galima pakeisti paspaudus OK.

# Naršymas meniu

Prieigos lygio (naudotojo) prieigos pasirinkimu nustatoma, kurie meniu bus rodomi.

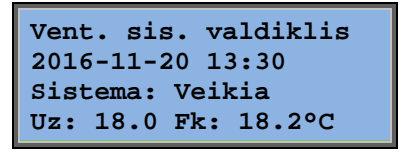

Kairėje pateiktas ekranas paprastai rodomas įjungus sistemą ir jis yra pagrindiniame meniu medžio lygmenyje. Pradžios ekrano išvaizda gali skirtis, nes yra 5 tipai, kuriuos galima pasirinkti konfigūruojant. Tekstą pirmoje eilutėje taip pat galima keisti naudojant E įrankį.©

Uz ir **Fk** yra tiekiamo oro valdiklio užduotis ir faktinė reikšmė. Tai taip pat taikoma, kai naudojamas kaskadinis patalpos temperatūros arba ištraukiamo oro temperatūros valdymas. Faktinė reikšmė = esama išmatuota temperatūra.

Parinkta (nustatyta) reikšmė = pageidaujama konfigūruota temperatūra.

Paspausdami RODYKLĘ ŽEMYN galite judėti per meniu pasirinktis šiame žemiausiame lygmenyje.

RODYKLE AUKŠTYN persikelsite atgal per pasirinktus elementus.

Kurie meniu punktai rodomi, priklauso nuo to, kurį prieigos lygį naudojate (daugiau informacijos apie prisijungimą prie aukštesnių lygių rasite prieigos teisių skyriuje).

Kol neprisijungiate (nėra registracijos), paprastai įjungiamas bazinis prieigos lygis ir rodomas tik ribotas skaičius meniu ir antrinių meniu:

#### Darbinis režimas

Čia galite peržiūrėti ir nustatyti įrenginio darbinį režimą ir peržiūrėti pasirinktas valdymo funkcijas ir suveikusius įspėjamuosius signalus.

#### Temperatūros, oro ir drėgmės valdymas

Čia rodomos atitinkamos reikšmės ir nustatytojo taško reikšmės. Nustatytuosius taškus galite keisti tik jei turite operatoriaus ar aukštesnes prieigos teises.

#### Laiko nustatymai

Čia rodomas laikas, data ir nustatytas veikimo laikas. Reikšmes galite keisti tik jei turite operatoriaus ar aukštesnes prieigos teises.

#### Prieigos teisės

Čia galite prisiregistruoti prie aukštesnio lygmens, išsiregistruoti į bazinį lygį ir keisti slaptažodį.

Darbinis režimas Temperatura Oro kontrole Dregmes kontrole Laiko nustatymai Konfiguravimas Prieigos teisės

Naudotojas, turintis įprastas bazinio lygmens prieigos teises, gali matyti ribotą skaičių meniu. Galima pakeisti įrenginio darbinį režimą ir patvirtinti įspėjamuosius signalus.

Jei turite operatoriaus prieigos teises, galite pasiekti daugiau informacijos ir keisti kitus darbinius parametrus, tokius kaip nustatytieji taškai ir laiko funkcijos. Jei norite pereiti į kitą meniu lygį, naudodami RODYKLĘ AUKŠTYN ir RODYKLĘ ŽEMYN ekrano žymeklį pastumkite priešais meniu, kurį norite pasiekti, ir paspauskite RODYKLĘ DEŠINĖN. Jeigu pagal registracijos lygį turite pakankamą prieigos teisę, ekranas atvers jūsų pasirinktą meniu.

Kiekviename lygmenyje gali būti keli nauji meniu, per kuriuos galite judėti naudodami RODYKLĖS AUKŠTYN ir RODYKLĖS ŽEMYN mygtukus.

Kartais yra daugiau su meniu ar meniu elementu susietų antrinių meniu. Tai nurodo rodyklės simbolis dešiniajame ekrano krašte. Norėdami jį pasirinkti, vėl paspauskite RODYKLĘ DEŠINĖN.

Norėdami pereiti į ankstesnį meniu lygį, paspauskite RODYKLĘ KAIRĖN.

#### Parametrų keitimas

Kai kuriuose meniu yra parametrų, kuriuos galima nustatyti. Tai pažymima geltonu mirksinčiu LED  $\mathscr{P}$ .

Dažnas mirksėjimas (2 kartus per sekundę) rodo, kad parametrą galima keisti naudojant dabartinio naudotojo prieigos teises.

Lėtesnis mirksėjimas (1 kartą per sekundę) rodo, kad norint keisti parametrą reikia aukštesnio lygmens naudotojo prieigos teisių.

Norėdami pakeisti parametrą, visų pirma paspauskite mygtuką OK. Jei parametrui keisti reikia aukštesnio lygmens naudotojo prieigos teisių nei esamos, pasirodys registracijos meniu; žr. apačioje. Priešingu atveju žymeklis atsiras ties pirma reikšme, kurią galima nustatyti. Jei norite keisti reikšmę, tai galite padaryti paspausdami RODYKLĖS AUKŠTYN IR RODYKLĖS ŽEMYN mygtukus.

Jei skaičius sudaro keli skaitmenys, nuo vieno skaitmens prie kito galite pereiti naudodami RODYKLĖS KAIRĖN / DEŠINĖN mygtukus.

Kai rodoma pageidaujama reikšmė, paspauskite OK.

Jei tarp rodomų reikšmių yra kitų, kurias galima nustatyti, žymeklis automatiškai pereis prie kitos.

Norėdami praleisti reikšmę nekeisdami, paspauskite rodyklę DEŠINĖN.

Norėdami nutraukti pakeitimą ir grįžti prie pirminio nustatymo, paspauskite ir palaikykite mygtuką C, kol žymeklis išnyks.

Čia pateikti darbinį režimą, pasirinktas funkcijas, įspėjamųjų signalų suveikimą ir įvesties bei išvesties būsenas rodantys meniu.

### Darbinis režimas

| Darbinis rezimas |
|------------------|
| Pasir. funkcijos |
| Ispejimu ivykiai |
| Iejimai/Isejimai |

### Įrenginio darbinis režimas

Įrenginio darbinį režimą galima pakeisti neprisiregistravus.

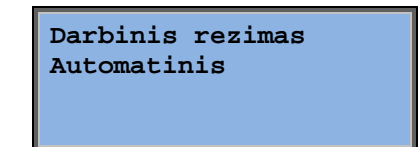

Darbinį režimą galima nustatyti kaip **Auto** (automatinis), **Off** (išjungta), **Manual reduced run** (rankinis mažu greičiu) arba **Manual normal run** (rankinis dideliu greičiu). Įprastai turi būti naudojamas režimas **Auto** (automatinis).

Off (išjungta) gali būti naudojamas įrenginiui išjungti, atliekant techninės priežiūros ar panašius darbus. Mygtukais **Rankinis mažu greičiu** arba **Rankinis dideliu greičiu** įrenginys įjungiamas, net jei laikmatis nurodo, kad darbinis režimas turi būti nustatytas kaip **Išjungta**.

Jei darbinis režimas nustatytas **Išjungta**, **Rankinis dideliu greičiu** ar **Rankinis mažu greičiu**, įjungiamas C įspėjamasis signalas:

Darbinis režimas rankinis. Įspėjamasis signalas automatiškai atsistato, kai darbinis režimas vėl nustatomas kaip **Automatinis**.

| Darbo | laikas |     |  |
|-------|--------|-----|--|
| TOV:  | 14.6   | val |  |
| IOV:  | 14.4   | val |  |
|       |        |     |  |

Nurodo suminį ventiliatorių veikimo laiką.

### **Pasirinktos funkcijos**

| Kontroles funkcija  |
|---------------------|
| Tiekiamo oro kontr. |
| Vent. kontrole      |
| Slegio kontrole     |

Šiuose meniu galite matyti, kaip buvo konfigūruotos kai kurios iš svarbiausių funkcijų. Pakeitimų daryti negalima.

| Sildymas: Vandens     |
|-----------------------|
| Silumokaitis: Plokst. |
| silumokaitis          |
| Saldymas: Vandeninis  |

Šildytuvas, šilumokaitis ir vėsinimo tipas. Jei kuri nors iš šių funkcijų nenaudojama, ji bus rodoma kaip "Nenaudojama".

| Nemok. | sald.   | akt.:  | Ne |
|--------|---------|--------|----|
| Pagalb | ine kon | ntrole |    |
| Aktyv. | : Taij  | p      |    |

CO2/VOC aktyvus Jei laikmatis ij.

Ugnies voztuvo funkcija Neaktyvus Aliarmo metu Sustabdytas

Uzsalimo apsauga Aktyvus Saldymo grazinimas Neaktyvus Ši funkcija naudojama vasarą pastatui vėsinti naktį naudojant vėsų lauko orą. Ji taip pat padeda sumažinti vėsinimo poreikį dieną ir sutaupyti energijos.

Pagalbinis valdymas naudojamas patalpos temperatūrai reguliuoti už normalaus veikimo laiko ribų. Jei patalpoje orą reikia šildyti arba vėsinti, įrenginys įsijungs ir temperatūra bus sureguliuota.

Gaisro funkcija lemia ugnies vožtuvų nustatymus ir įrenginio darbinį režimą, kai įjungtas gaisro įspėjamasis signalas.

Vandeniu šildomose sistemose paprastai visada naudojama apsauga nuo užšalimo. Vėsinimo grąžinimo funkcija paleidžia šilumokaitį, kad iš ištraukiamo oro būtų grąžinamas šaltis, kai ištraukiamas oras yra vėsesnis nei lauko temperatūra ir reikia vėsinimo. Isorinis nustatymas Neaktyvus Išoriniame nustatytojo taško prietaise, pvz., TG-R4/PT1000, gali būti sukonfigūruota analoginė įvestis.

### Suveikę įspėjamieji signalai

24 Nov 14:32 B Gedimas: oro tiekimo ventiliatorius Patvirtintas

Įspėjamųjų signalų žurnalas, kuriame pateikti paskutiniai 40 suveikę įspėjamieji signalai. Naujausias suveikęs signalas sąraše pateikiamas pirmas. Įspėjamųjų signalų žurnalas gali būti naudojamas tik įspėjamųjų signalų suveikimo istorijai peržiūrėti. Įspėjamieji signalai tvarkomi specialioje srityje, žr. skyrių "Įspėjamųjų signalų tvarkymas".

### Įėjimai / Išėjimai

| AI |  |
|----|--|
| DI |  |
| UI |  |
| AO |  |
| DO |  |

Šiuose meniu rodomos esamos visų sukonfigūruotų įėjimų ir išėjimų reikšmės.

Tai tik skaitomieji meniu. Čia negalima daryti pakeitimų.

Universalias įvestis galima konfigūruoti ir kaip analogines, ir kaip skaitmenines įvestis.

Analoginės įvestys ir skaitmeninės išvestys čia parodytos kaip pavyzdžiai.

#### Analoginiai įėjimai / išėjimai

| AI1: | 18.5 | Lauko t.     |
|------|------|--------------|
| AI2: | 20.3 | Tiek. t.     |
| AI3: | 28.2 | Uzs. aps.    |
| AI4: | 19.9 | Patalp. t. 1 |

Čia rodomos analoginių įvesčių ir išvesčių esamos reikšmės.

#### Skaitmeniniai įėjimai / išėjimai

| DO1:Isj. | TOV | 1/1 | gr. |
|----------|-----|-----|-----|
| DO2:Isj. | TOV | 1/1 | gr. |
| DO3: Ij. | TOV | 1/1 | gr. |
| DO4:Isj. | TOV | 1/2 | gr. |

Šiame meniu rodoma, ar skaitmeniniai įėjimai išėjimai yra įjungti ar išjungti.

## Temperatura

Čia galite pamatyti visas esamas ir nustatytojo taško reikšmes, taikomas temperatūros valdymo funkcijai. Šį meniu gali matyti visi naudotojai, nepriklausomai nuo registracijos lygio. Tačiau, norint atlikti pakeitimus, reikia turėti bent operatoriaus įgaliojimus.

Rodomas tik ijungtų funkcijų meniu.

#### Tiekiamo oro temperatūros valdymo nustatytasis taškas

Lauko temp.:18.4°C Tiekiamo oro temp. Fk.: 19.8°C Uz.→ Uz.: 20.0°C Čia rodomos esamos ir užduoties reikšmės, taip pat lauko temperatūra, jei sukonfigūruotas lauko jutiklis. Šis meniu tik skaitymui. Čia negalima daryti jokių pakeitimų.

```
Tiekiamo oro temp.
Uz.: 20.0°C
```

Antrinis meniu: nustatytasis taškas.

# Lauko temperatūros kompensavimas pagal tiekiamo oro valdymo nustatytąjį tašką

| Lauko temp.:18.4°C |  |
|--------------------|--|
| Tiekiamo oro temp. |  |
| Fk.: 19.8°C Uz.→   |  |
| Uz.: 20.0°C        |  |

Čia rodomos esamos ir užduoties reikšmės, taip pat lauko temperatūra, jei sukonfigūruotas lauko jutiklis. Šis meniu tik skaitymui. Čia negalima daryti jokių pakeitimų.

Lauko komp. uzduo. -20.0°C = 25.0°C -15.0°C = 24.0°C -10.0°C = 23.0°C

Antrinis meniu: Užduotis

Kai įjungtas tiekiamo oro valdymas, dirbant tiekiamo oro valdymo / patalpos oro valdymo ir tiekiamo oro valdymo / ištraukiamo oro valdymo režimais naudojamas nustatytojo taško ryšys.

| Lauko komp. uzduo.              |
|---------------------------------|
| $-5.0^{\circ}C = 23.0^{\circ}C$ |
| $0.0^{\circ}C = 22.0^{\circ}C$  |
| 5.0°C = 20.0°C                  |

Norėdami sukurti užduoties ir lauko temperatūros ryšį, naudokite aštuonis atskaitos taškus.

| Lauko komp. uzduo. |
|--------------------|
| 10.0°C = 19.0°C    |
| 20.0°C = 18.0°C    |
|                    |

Tarpinės reikšmės apskaičiuojamos naudojant tiesias linijas tarp atskaitos taškų.

Žemesnės nei žemiausias atskaitos taškas ir aukštesnės nei aukščiausias atskaitos taškas temperatūros nustatytieji taškai apskaičiuojami pratęsiant liniją tarp dviejų paskutinių bet kurio galo atskaitos taškų.

Pavyzdys: ties apatiniu tašku užduotis padidėja 1 °C sulig kiekvienu 5 °C lauko temperatūros sumažėjimu. Todėl nustatytasis taškas ties -23 °C bus 25 °C + 0,6 x 1,0 °C = 25,6 °C.

#### Kaskadinio patalpos temperatūros valdymo nustatytasis taškas

| Patalp. oro | temp.         | 1 |
|-------------|---------------|---|
| Fk.: 22.0°C |               |   |
| Uz.: 21.5°C | $\rightarrow$ |   |
|             |               |   |

Tiekiamo oro valdymo / patalpos oro valdymo režimais nustatytasis taškas naudojamas, kai įjungtas kaskadinis prijungtos patalpos valdymas.

| Jei kaskad. vald.    |
|----------------------|
| maks./min. tiek. Uz. |
| Maks.: 30.0°C        |
| Min.: 12.0°C         |

Antrinis meniu, skirtas žemiausiai ir aukščiausiai tiekiamo oro ribojimo temperatūrai nustatyti.

Jei sukonfigūruoti du patalpos jutikliai, taip pat matysite šį meniu. Valdiklis naudoja vidutinę abiejų jutiklių temperatūrą.

#### Kaskadinio ištraukiamo oro temperatūros valdymo nustatytasis taškas

| Istra | auk. oro | temp. |
|-------|----------|-------|
| Fk.:  | 21.0°C   |       |
| Uz.:  | 21.1°C   |       |
|       |          |       |

Jeigu nustatytas tiekiamo oro valdymo / ištraukiamo oro valdymo režimas, užduotis naudojama, kai įjungtas kaskadinis ištraukiamo oro valdymas.

| Jei kaskad. vald.    |
|----------------------|
| maks./min. tiek. Uz. |
| Maks.: 30.0°C        |
| Min.: 12.0°C         |

Antrinis meniu, skirtas žemiausiai ir aukščiausiai tiekiamo oro ribojimo temperatūrai nustatyti.

# Lauko kompensuoto patalpos temperatūros ir (ar) ištraukiamo oro valdymo užduotis

| Patalp. oro temp. 1 |
|---------------------|
| Fk.: 22.0°C         |
| Uz.: 21.5°C 🔶       |
|                     |

Suteikia galimybę kompensuoti patalpos ir (ar) ištraukiamo oro temperatūrą pagal lauko temperatūrą. Atkreipkite dėmesį, kad kreivė turi būti koreguojama siekiant optimalaus funkcionalumo!

| Lauko komp. uzduo.               |
|----------------------------------|
| $-20.0^{\circ}C = 25.0^{\circ}C$ |
| -15.0°C = 24.0°C                 |
| -10.0°C = 23.0°C                 |

Ši funkcija veikia remiantis prielaida, kad žmonėms gali būti priimtina šiek tiek aukštesnė patalpos temperatūra, kai lauke šilta (arba atvirkščiai). Taip suteikiama galimybė taupyti elektros energiją.

| Lauko komp. uzduo.             |
|--------------------------------|
| -5.0°C = 23.0°C                |
| $0.0^{\circ}C = 22.0^{\circ}C$ |
| $5.0^{\circ}C = 20.0^{\circ}C$ |

| Lauko komp. uzduo.              |
|---------------------------------|
| 10.0°C = 19.0°C                 |
| $20.0^{\circ}C = 18.0^{\circ}C$ |
|                                 |

| Jei kaskad. vald.    |
|----------------------|
| maks./min. tiek. Uz. |
| Maks.: 30.0°C        |
| Min.: 12.0°C         |

#### Šildymo ir vėsinimo pagalbinis valdymas

| Pagalbinis sild.   |
|--------------------|
| Patalp. temp., kai |
| Start: 15.0°C      |
| Stop: 21.0°C       |

| Pagalbinis valdymas paprastai naudojamas, kai            |
|----------------------------------------------------------|
| sukonfigūruojamas patalpos temperatūros valdymas arba    |
| ištraukiamo oro valdymas, siekiant apsisaugoti nuo per   |
| didelio temperatūros kontrasto, kai įrenginys išjungtas. |

| Pagalbinis sald.   |  |
|--------------------|--|
| Patalp. temp., kai |  |
| Start: 30.0°C      |  |
| Stop: 28.0°C       |  |

Pagalbinis šildymo valdymas arba pagalbinis vėsinimo valdymas veiks, jei yra sukonfigūruotas pagalbinis valdymas, darbinis režimas išjungtas (laikmačio valdymas nustatytas kaip OFF (išjungta) ir nėra pratęstas jo darbas) ir jei dėl sąlygų reikia pagalbinio valdymo.

Minimalų veikimo laiką galima nustatyti nuo 0 iki 720 minučių (FS = 20 minučių).

#### Apsaugos nuo užšalimo temperatūra

Uzsalimo apsauga Fk.: 30.9°C

Atitinkama vandens temperatūros reikšmė užšalimo apsaugos jutiklyje. Apsauga nuo užšalimo gali būti nustatyta funkcijai arba išėjimui Y1, Y4, arba abiem. Funkcija priima duomenis tik iš vieno jutiklio.

#### Šilumokaičio atitirpinimas

| Silumok. atitirp. |
|-------------------|
| Fk.: 11.2°C       |
| Uz.: -3.0°C       |
| Histereze: 1.0°C  |

Šis meniu rodomas, jei sukonfigūruotas šilumokaičio atitirpinimas. Jei temperatūra ties atitirpinimo jutikliu nukrenta žemiau užduotos reikšmės, įjungiama atitirpinimo funkcija. Ji išjungiama, kai temperatūra pakyla aukščiau užduotos reikšmės pridėjus nustatytą skirtumą.

#### Šilumokaičio efektyvumo stebėjimas

| Silumokaicio | efekt.   |
|--------------|----------|
| Fk.: 93%     |          |
| Šilumokaičio | Išėjimas |
| Fk.: 100%    |          |

Ši funkcija apskaičiuoja šilumokaičio temperatūros efektyvumą %, kai išėjimo signalas į šilumokaitį yra didesnis kaip 5 % ir lauko temperatūra žemesnė kaip 10 °C. Funkcijai reikalingi ištraukiamo oro, išmetamo oro ir lauko jutikliai arba efektyvumo, ištraukiamo oro ir lauko jutikliai.

Kai valdymo signalas mažesnis kaip 5 % arba lauko temperatūra aukštesnė kaip 10 °C, ekrane rodoma 0 %.

#### Recirkuliacija

Pirmąjį iš toliau nurodytų trijų meniu galima rasti valdiklyje, konfigūravimo dalyje. Ketvirtasis meniu yra temperatūros dalyje.

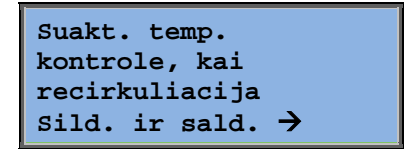

Recirkuliacija – tai oro maišymo patalpoje naudojant tiekiamo oro ventiliatorių funkcija. Šią funkciją galima naudoti, netgi jei nėra poreikio šildyti ar vėsinti. Kai naudojamas recirkuliacijos valdymas, ištraukiamo oro ventiliatorius išsijungia ir atidaromas recirkuliacijos vožtuvas – tada įrenginyje gali būti panaudotas ištraukiamas oras.

| Konstantos arba     |
|---------------------|
| nust. poslinkis,    |
| kai recirkuliacija: |
| Pastovi             |

IOV darbas recirkuliacijos metu: Ne Galima pasirinkti, ar ištraukiamo oro ventiliatorius turi veikti recirkuliacijos metu.

Per recirkuliaciją dėl TOV poslinkio galima pridėti prie tiekiamo oro ventiliatoriaus paslinkį iki užduoties, esant normaliam darbui.

Jei konfigūruotas slėgio valdymas, poslinkis nustatomas Pa. Jei konfigūruotas srauto valdymas, jis nustatomas m3/h. Jei konfigūruotas rankinis valdymas, poslinkis

```
TOV postumis, kai
daznio kontrole
ir recirkuliacija:
0.0 Pa
```

nustatomas %.

Jeigu pasirinkote poslinkio funkciją, kuri yra nukrypimas nuo įprastos tiekiamo oro užduoties, čia suteikiama galimybė pakeisti šią poslinkio reikšmę.

#### Papildomas valdikliis

| Papildomas ireng. |  |
|-------------------|--|
| Fk.: 21.2°C       |  |
| Uz.: 20.0°C       |  |
|                   |  |

Nepriklausoma temperatūros valdymo grandinė, skirta, pvz.,valdyti papildomiems šildytuvams. Grandinę galima sukonfigūruoti ir šildymo, ir vėsinimo funkcijoms.

#### Entalpijos valdymas

Vidaus entalpija: 35.5 kJ/kg Lauko entalpija: 36.4 kJ/kg

Entalpijos valdymas – tai sumaišymo vožtuvo išėjimo signalo pakeitimas recirkuliacija, jei lauko entalpija didesnė už vidaus entalpiją.

| Lauko         | temp | eratura |  |  |
|---------------|------|---------|--|--|
| Fk.:          | 19.2 | °C      |  |  |
| Isores dregme |      |         |  |  |
| Fk.:          | 51.1 | % RH    |  |  |

Antrinis meniu skirtas rodyti lauko temperatūrą ir oro drėgmę.

Vidaus temperatura Fk.: 19.9°C Vidaus dregme Fk.: 44.3 % RH

Nepaisyti saldymo utilizacijos del entalpijos: Aktyvus Antrinis meniu skirtas rodyti patalpos vidaus temperatūrą ir oro drėgmę.

Rodoma, ar entalpijos valdymas įjungtas, ar ne.

# **Oro kontrole**

Šis meniu rodomas tik jei sukonfigūruoti dažniu valdomi ventiliatoriai.

Priklausomai nuo ventiliatorių valdymo būdo pasirinkimo, rodomi skirtingi toliau pateiktų meniu deriniai.

#### Slėgio valdymo TOV (taip pat yra atitinkamų meniu, skirtų IOV)

Slegio kontrole IOV Fk.: 480 Pa Uz.: 490 Pa →

Čia rodomos faktinė ir nustatyta užduotis. Šis meniu tik skaitymui. Čia negalima daryti jokių pakeitimų.

| Slegio kontrole IOV |      |     |    |  |
|---------------------|------|-----|----|--|
| Uz.                 | 1/1: | 490 | Ра |  |
| Uz.                 | 1/2: | 300 | Ра |  |
|                     |      |     |    |  |

Antrinis meniu normalaus greičio (1/1) ir sumažinto greičio (1/2) užduotims.

| Lauko komp. uzduo. |       |     |                 |
|--------------------|-------|-----|-----------------|
| -20                | °C =  | -50 | Pa              |
| 10                 | °C =  | 0   | Pa              |
| Fk. ko             | omp.: | -5  | Pa <del>)</del> |

Lauko kompensavimo antrinis meniu. Gali būti pridėtas nuo lauko temperatūros priklausančio slėgio užduoties reikšmės kompensavimui. Kompensavimas gali būti nustatytas ir vienam tiekiamo oro ventiliatoriui, ir abiem.

| Komp | ). ju | ıti | k. | :Pat. | t.1 |
|------|-------|-----|----|-------|-----|
| 15   | °C    | =   | 0  | Pa    |     |
| 20   | °C    | =   | 0  | Pa    |     |
| 25   | °C    | =   | 0  | Pa    |     |

Papildomo kompensavimo antrinis meniu. Nuo temperatūros priklausantis kompensavimas, panašus į aprašytą prieš tai, bet su galimybe pasirinkti temperatūros šaltinį.

#### Srauto valdymo TOV (taip pat yra atitinkamų meniu, skirtų IOV)

| Sraut | o kor | ntrole | TOV           |
|-------|-------|--------|---------------|
| Fk.:  | 1800  | m3/h   |               |
| Uz.:  | 2000  | m3/h   | $\rightarrow$ |
|       |       |        |               |

Srauto valdymo nustatytasis taškas. Čia rodomos faktinė ir nustatyta užduotis. Šis meniu tik skaitymui. Čia negalima daryti jokių pakeitimų.

Srauto kontrole TOV Uz. 1/1: 2000 m3/h Uz. 1/2: 1000 m3/h Antrinis meniu normalaus greičio (1/1) ir sumažinto greičio (1/2) užduotims.

| Lauko  | komp. uzduo.                          |
|--------|---------------------------------------|
| -15    | °C =-200.0 m3/h                       |
| 10     | $^{\circ}C = 0.0 \text{ m}3/\text{h}$ |
| Fk. ko | omp.: 0.0 m3/h→                       |

Lauko kompensavimo antrinis meniu. Gali būti pridėtas nuo lauko temperatūros priklausančio slėgio užduoties reikšmės kompensavimui. Kompensavimas gali būti nustatytas ir vienam tiekiamo oro ventiliatoriui, ir abiem.

| Komp | p. jutik. | :Pat. t.1 |
|------|-----------|-----------|
| 15   | °C = 0    | m3/h      |
| 20   | °C = 0    | m3/h      |
| 25   | °C = 0    | m3/h      |

Papildomo kompensavimo antrinis meniu. Nuo temperatūros priklausantis kompensavimas, panašus į aprašytą prieš tai, bet su galimybe pasirinkti temperatūros šaltinį.

#### Rankinio dažnio valdymo TOV (taip pat yra atitinkamų meniu, skirtų IOV)

| Daznio kontrole |  |
|-----------------|--|
| rankinis TOV    |  |
| Isejimas: 75% 🔶 |  |
|                 |  |

Čia rodomos faktinė ir nustatyta užduotis. Šis meniu tik skaitymui. Čia negalima daryti jokių pakeitimų.

| Daznio kontrole |          |  |
|-----------------|----------|--|
| rankinis        | TOV      |  |
| Isejimas        | 1/1: 75% |  |
| Isejimas        | 1/2: 50% |  |

Antrinis meniu normalaus greičio (1/1) ir sumažinto greičio (1/2) užduotims.

Užduotis nustatoma visiems išėjimams %. 100 % = 10 V išėjime.

| Lauko  | komp  | . : | ise        | eji.          |
|--------|-------|-----|------------|---------------|
| -20    | °C =  | - 4 | <b>4</b> 0 | %             |
| 10     | °C =  | 0   | %          |               |
| Fk. ko | omp.: | 0   | %          | $\rightarrow$ |

Lauko kompensavimo antrinis meniu. Gali būti pridėtas nuo lauko temperatūros priklausančio slėgio užduoties reikšmės kompensavimui.

Kompensavimas gali būti nustatytas ir vienam tiekiamo oro ventiliatoriui, ir abiem.

| Komp | . juti | k. | :Pat. | t.1 |
|------|--------|----|-------|-----|
| 15   | °C =   | 0  | %     |     |
| 20   | °C =   | 0  | %     |     |
| 25   | °C =   | 0  | 8     |     |

Papildomo kompensavimo antrinis meniu. Nuo temperatūros priklausantis kompensavimas, panašus į aprašytą prieš tai, bet su galimybe pasirinkti temperatūros šaltinį.

#### Išorinis dažnio valdymas

| Daznio kontrole |   |
|-----------------|---|
| rankinis TOV    |   |
| Isejimas: 0 %   | → |
|                 |   |

Ventiliatoriui valdyti naudojant išorinį valdymo signalą, pvz., per VAV optimizatorių.

| Lauko<br>-20<br>10    | <pre>komp °C = °C =</pre> | . nus<br>-40<br>0 % | stat.<br>%        |
|-----------------------|---------------------------|---------------------|-------------------|
| Fk. ko                | mp.:                      | 0 %                 | <b>→</b>          |
|                       |                           |                     |                   |
|                       |                           |                     |                   |
| Komp.                 | juti                      | k.:Pa               | at. t.1           |
| Komp.<br>15 9         | juti<br>°C =              | k.:Pa<br>0          | at. t.1<br>%      |
| Komp.<br>15 9<br>20 9 | juti<br>PC =<br>PC =      | k.:Pa<br>0<br>0     | at. t.1<br>%<br>% |

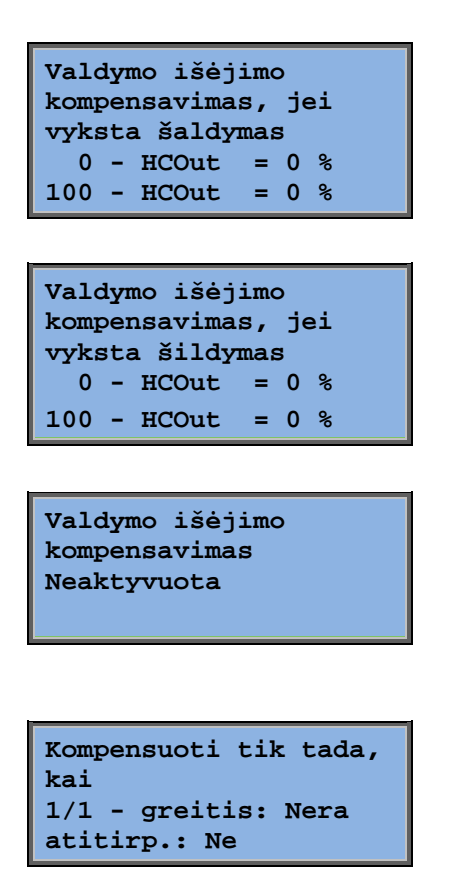

Dažnio valdymo TOV su IOV šalutinio ir (ar) srauto valdymo funkcija (taip pat galimas vykdant priešingas funkcijas)

| Slegio kontrole | TOV           |
|-----------------|---------------|
| Fk.: 480 Pa     |               |
| Ns.: 490 Pa     | $\rightarrow$ |
|                 |               |

Slėgio valdymas, kai TOV arba IOV veikia kaip vedamieji. Ši funkcija taip pat galima kartu su srauto valdymu.

| Sle | gio ka | ontro | ole | TOV |
|-----|--------|-------|-----|-----|
| Uz. | 1/1:   | 500   | Pa  |     |
| Uz. | 1/2:   | 250   | Pa  |     |
|     |        |       |     |     |

| Lau<br>Fk | 1ko k<br>-20 °<br>10 °<br>. kom | omp.<br>C = (<br>C = (<br>.p.: ( | ise:<br>) Pa<br>) Pa<br>) Pa | ji.<br>→                      |          |
|-----------|---------------------------------|----------------------------------|------------------------------|-------------------------------|----------|
|           | Komj<br>15<br>20<br>25          | o. ju<br>°C<br>°C<br>°C          | tik.<br>= 0<br>= 0<br>= 0    | :Pat.<br>Pa<br>Pa<br>Pa<br>Pa | t.1<br>→ |

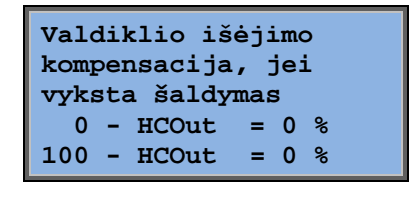

| Valdymo išėjimo    |
|--------------------|
| kompensavimas, jei |
| vyksta šildymas    |
| 0 - HCOut = 0 %    |
| 100 - HCOut = 0 %  |

Valdymo išėjimo kompensavimas Neaktyvus

Kompensuoti tik tada, kai 1/1 - greitis: Nera atitirp.: Ne

 $CO_2$ 

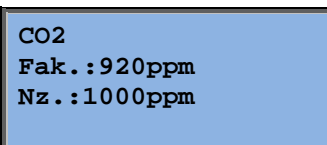

Patalpose, kuriose keičiasi užimtumas, ventiliatoriaus greitis gali būti valdomas pagal oro kokybę, kurią išmatuoja CO2 jutiklis. CO2 gali būti nustatytas veikti esant Y2, Y4 arba abiem išvestims.

# Drėgmės kontrolė

Šis meniu rodomas tik jei sukonfigūruotas drėgmės valdymas.

### Patalpų drėgmės jutiklis

| Patalpu dregme |
|----------------|
| Fk.: 51.9% RH  |
| Uz.: 50.0% RH  |
|                |

Drėgmės valdymas gali būti sukonfigūruotas kaip drėkinimas arba sausinimas arba kaip kombinuotas drėkinimas ir sausinimas.

#### Drėgmės jutiklis ortakyje

| Dregme ortakyje   |    |
|-------------------|----|
| Fk.: 72.2% RH     |    |
| Maks. riba: 80.0% | RH |
| Hist.: 20.0%      | RH |

Drėgmės jutiklis ortakyje naudojamas tik didžiausio apribojimo funkcijai.

## Laiko nustatymai

### Bendroji informacija

| Laikas/data           |
|-----------------------|
| Iprast. greic. laikm. |
| Sumaz. greic. laikm.  |
| Pratestas darbas      |
| Laikmacio isej. 1 🗦   |
| Laikmacio isej. 2 🗦   |
| Laikmacio isej. 3 🗦   |
| Laikmacio isej.4 🔶    |
| Laikmacio isej. 5 🗦   |
| Iseigines >           |

"Corrigo" įrenginyje yra metinio laikrodžio funkcija. Tai reiškia, kad gali būti nustatytas savaitinis visų metų grafikas su išeiginėmis.

Laikrodyje yra automatinio vasaros ir žiemos laiko pakeitimo funkcija.

Jame yra atskiri grafikai kiekvienai savaitės dienai yra atskiras išeiginių nustatymas. Galima sukonfigūruoti iki 24 atskirų išeiginių laikotarpių. Išeiginių laikotarpis gali būti nustatytas nuo vienos dienos iki 365 dienų. Išeiginių grafikai yra viršesni už visus kitus grafikus.

Kiekvienai dienai gali būti priskiriama iki dviejų atskirų veikimo laikotarpių. Dviejų greičių ventiliatoriams ir slėgiu valdomiems ventiliatoriams nustatomi atskiri kasdieniai grafikai veikiant normaliu ir sumažintu greičiu, kiekvienam taikoma iki dviejų veikimo laikotarpių.

Laikmačiu gali būti valdoma iki 5 skaitmeninių išėjimų. Kiekvienam jų gali būti nustatomi atskiri savaitiniai grafikai su dviem įjungimo laikotarpiais per dieną. Šiuos išėjimu galima naudoti apšvietimo, durų užraktų ir pan. valdymui. Rodomi tik sukonfigūruoti išėjimai. 5 laikmačio išėjimą galima naudoti recirkuliacijos funkcijos valdymui.

### Laikas / data

Fakt. laikas: 18:21 Data: 2016-11-10 Sav. diena: Pirmadienis Šiame meniu rodomas laikas ir data, kuriuos galima nustatyti.

Laikas rodomas 24 valandų formatu.

Data rodoma formatu MM-MM-DD.

### Normalaus greičio laikmatis

| Normalus greitis   |  |  |  |
|--------------------|--|--|--|
| Pirmadienis        |  |  |  |
| Per.1: 07:00-16:00 |  |  |  |
| Per.2: 00:00-00:00 |  |  |  |

Yra 8 atskiri nustatymo meniu, po vieną kiekvienai savaitės dienai ir vienas papildomas išeiginėms. Išeiginių grafikai yra viršesni už visus kitus grafikus.

24 valandų darbui nustatykite 0:00-24:00 laikotarpį.

Norėdami išjungti kurį nors laikotarpį, nustatykite laiką ties 00:00–00:00. Jei abu dienos laikotarpiai nustatomi ties 0:00–0:00, tą dieną įrenginys normaliu greičiu neveiks.

| Normalus greitis   |  |  |  |
|--------------------|--|--|--|
| Pirmadienis        |  |  |  |
| Per.1: 07:00-16:00 |  |  |  |
| Per.2: 22:00-24:00 |  |  |  |

Jei norite, kad įrenginys veiktų nuo vienos dienos iki kitos, pvz., nuo pirmadienio 22:00 val. iki antradienio 09:00 val., pageidaujamas veikimo laikas skirtingoms dienoms turi būti įvestas atskirai.

Pirmiausia pirmadienis 22:00-24:00...

```
Normalus greitis
Antradienis
Per.1: 00:00-09:00
Per.2: 00:00-00:00
```

... tada antradienis 00:00-09:00.

### Sumaz. greic. laikm.

| Sumažintas greitis |             |  |  |  |
|--------------------|-------------|--|--|--|
| Sekmadienis        |             |  |  |  |
| Per.1:             | 10:00-16:00 |  |  |  |
| Per.2:             | 00:00-00:00 |  |  |  |

Į šiuos nustatymus nebus atsižvelgta, jei sukonfigūruoti vieno greičio ventiliatoriai.

Jei normalaus ir sumažinto greičio laikotarpiai sutampa, normaliam greičiui taikoma pirmenybė.

Priešingu atveju struktūra ir funkcijos yra identiškos normalaus greičio laikmačiui.

### Pratęstas darbas

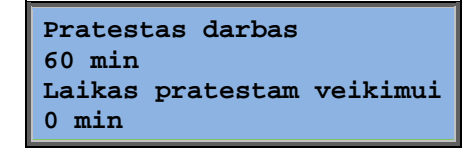

Norint, kad įrenginys įsijungtų, net jei laikmatis nurodo, kad darbinis režimas turi būti "Off" (išjungta), gali būti naudojami skaitmeniniai įėjimai.

2 greičių ventiliatoriams ir slėgio arba srauto valdomiems ventiliatoriams paprastai gali būti naudojamos normalaus ir sumažinto greičio įėjimai.

Įrenginys veiks nustatytą laiko tarpą. Jei pratęsto darbo laikas nustatomas 0, įrenginys veiks tik kol bus įjungtas skaitmeninis įėjimas.

### Papildomi laikmačio išėjimai 1–5

Laikmačiu gali būti valdoma iki 5 skaitmeninių išėjimų. Rodomi tik sukonfigūruoti išėjimai. Kiekvienam jų gali būti nustatomi atskiri savaitiniai grafikai su dviem įjungimo laikotarpiais per dieną.

```
Laikmacio isej. 2
Treciadienis
Per.1: 05:30-08:00
Per.2: 17:00-23:00
```

Kiekvieno laikmačio išėjimui yra 8 atskiri nustatymo meniu: po vieną kiekvienai savaitės dienai ir vienas papildomas išeiginėms. Išeiginių grafikai yra viršesni už visus kitus grafikus. Jei sukonfigūruota recirkuliacijos funkcija, 5 laikmačio išėjimas gali būti naudojamas recirkuliacijos funkcijai įjungti ir išjungti.

#### Iseigines

```
Išeiginės (mm:dd)
1: 01-01-02-01
2: 09-04-12-04
3: 01-05-01-05
```

Gali būti nustatyta iki 24 atskirų išeiginių laikotarpių per visus metus.

Išeiginių laikotarpis gali būti bet koks iš eilės einančių dienų skaičius nuo vieneto didėjančia eilės tvarka. Data turi būti pateikiama šiuo formatu: MM-DD.

Kai dabartinė data patenka į išeiginių laikotarpį, grafiko sudarytojas naudoja savaitės dienos išeiginių nustatymus.

### Prieigos teisės

Yra keturi prieigos lygmenys: **Normalus**, kurio prieigos teisės yra mažiausios ir nereikia prisiregistruoti, **Operatoriaus**, **Techninės priežiūros** ir **Administratoriaus**, kurio prieigos teisės yra didžiausios. Nuo prieigos lygmens pasirinkimo priklauso, kurie meniu bus rodomi, taip pat kuriuos parametrus bus galima keisti rodomuose meniu.

Bazinis lygmuo leidžia atlikti tik darbinio režimo pakeitimus ir suteikia tik skaitymo teises ribotame skaičiuje meniu.

Operatoriaus lygmuo suteikia visų meniu, išskyrus konfigūravimo, prieigos teises.

Techninės priežiūros lygmuo suteikia visų meniu, išskyrus antrinius meniu "Konfigūravimas / įėjimai ir išėjimai" ir "Konfigūravimas / sistema", prieigos teises.

Administratoriaus lygmuo suteikia visų meniu visų nustatymų ir parametrų skaitymo / rašymo prieigos teises.

Prisijungti Atsijungti Keisti slaptazodi

Kelis kartus paspauskite rodyklę žemyn, kai rodomas paleidimo ekranas, kol rodyklės žymeklis tekstinio sąrašo kairėje bus nukreiptas į "Prieigos teisės". Paspauskite DEŠINĖN.

### Prisijungti

```
Prisijungti
Ivesti slapt.:****
Faktinis lygis:
Niekas
```

Šiame meniu galima prisiregistruoti prie bet kurio prieigos lygmens, įvedant atitinkamą 4 skaitmenų kodą. Prisiregistravimo meniu taip pat bus rodomas, jei mėginsite patekti į meniu arba atlikti veiksmą, kuriems reikia aukštesnių naudojimo teisių nei jūsų turimos.

Paspauskite mygtuką OK ir žymeklis atsiras ties pirmuoju skaičiumi. Kelis kartus spauskite mygtuką AUKŠTYN, kol pasirodys tinkamas skaičius. Norėdami pereiti į kitą poziciją, spauskite mygtuką DEŠINĖN. Kartokite procedūrą, kol bus rodomi visi keturi skaičiai. Tada patvirtinkite paspausdami OK. Po šiek tiek laiko eilutėje rodomas tekstas: esamas lygmuo pasikeis ir bus rodomas naujas registracijos lygmuo. Paspauskite mygtuką KAIRĖN, kad uždarytumėte meniu.

Gamykliniai slaptažodžių nustatymai:

Administratorius: 1111 Techninė priežiūra: 2222 Operatorius: 3333 Normalus: 5555

### Atsijungimas

| Atsijungti? |        |       |  |
|-------------|--------|-------|--|
| Ne          |        |       |  |
| Faktinis    | lygis: | Admin |  |
|             |        |       |  |

Naudodami šį meniu galite išsiregistruoti iš esamo lygmens į bazinį lygmenį, kuriame nereikia registracijos.

### Automatinis atsijungimas

Jei prieigos lygmuo yra operatoriaus, techninės priežiūros arba administratoriaus, naudotojas bus automatiškai išregistruotas iki normalaus lygmens po tam tikro nustatomo laiko, per kurį neatliekami jokie veiksmai. Šį laiką galima nustatyti.

### Slaptažodžio keitimas

```
Keisti slaptazodi
lygiui: Operatorius
Naujas slapt.: ****
```

Galite keisti tik žemesnio už esamą ar jam lygaus prieigos lygmens slaptažodį.

# Įspėjamųjų signalų tvarkymas

Kai suveikia įspėjamasis signalas, priekiniame įrenginių su ekranu skydelyje pradeda blykčioti raudonas įspėjamojo signalo šviesos diodas arba prijungtame ekrano įrenginyje pradeda blykčioti įspėjamasis šviesos diodas. Šviesos diodas blykčioja, kol nepatvirtinami visi įspėjamieji signalai.

Įspėjamieji signalai registruojami įspėjamųjų signalų sąraše. Šiame sąraše rodomas signalo tipas, data ir laikas, įspėjimo klasė (A, B arba C).

Norėdami atidaryti įspėjamųjų signalų sąrašą, paspauskite įspėjamojo signalo mygtuką – priekinio skydelio mygtuką raudonu paviršiumi.

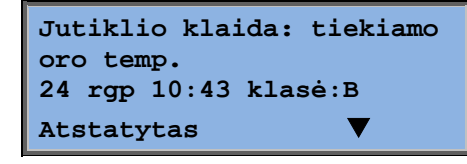

Jei yra keli įspėjamieji signalai, tai nurodo rodyklės aukštyn (žemyn) simboliai dešiniajame ekrano krašte.

Norėdami pasiekti kitus įspėjamuosius signalus, naudokite mygtukus AUKŠTYN ir ŽEMYN.

Kairiajame apatinės ekrano eilutės krašte rodoma įspėjamojo signalo būsena. Suaktyvintų, nepatvirtintų įspėjamųjų signalų plotas yra tuščias. Atstatyti įspėjamieji signalai nurodomi tekstu "Patvirtintas". Vis dar veikiantys arba užblokuoti įspėjamieji signalai nurodomi tekstu "Patvirtinti" arba "Užblokuoti".

Įspėjamieji signalai patvirtinami paspaudžiant mygtuką OK. Tada galite pasirinkti, ar norite patvirtinti įspėjamąjį signalą, ar blokuoti.

Patvirtinti įspėjamieji signalai liks signalų sąraše, kol bus atkurtas įspėjamojo signalo įėjimas.

Užblokuoti įspėjamieji signalai liks signalų sąraše, kol bus atkurtas signalas ir pašalintas blokavimas. Nauji to paties tipo įspėjamieji signalai nebus įjungiami, kol nepašalintas blokavimas.

Kadangi įspėjamųjų signalų blokavimas gali būti pavojingas, tai galite daryti tik prisiregistravę su aukšto lygio teisėmis.

A ir B klasės įspėjamieji signalai suaktyvins signalo išėjimą (-us), jei jis (jie) buvo sukonfigūruotas (-ti).

C klasės įspėjamieji signalai nesuaktyvina signalo išėjimo (-mų).

C klasės įspėjamieji signalai pašalinami iš įspėjamųjų signalų sąrašo, kai įvykdoma įspėjamojo signalo įvesties atstata, net jei signalas nebuvo patvirtintas.

## Laisvai įvedamas tekstas

Vieną kartą paspaudus mygtuką DEŠINĖN, kai rodomas paleidimo meniu, pateikiamas meniu, kuriame galima įvesti jūsų pasirinktą tekstą. Šį tekstą galima naudoti informacijai, susijusiai su aptarnaujančia įmone, techninės priežiūros darbuotojų pavardėms ir telefono numeriui ir pan., rodyti. Tekstą lengviausia įvesti naudojant E įrankį©, bet galima naudoti ir mygtukus. Galima įvesti iki 4 eilučių po 20 simbolių.

# Versijos numeriai

Jei rodant paleidimo meniu du kartus paspaudžiamas mygtukas DEŠINĖN, pateikiamas meniu, kuriame pateikiamas programos versijos numeris, programos išleidimo data ir identifikacijos numeris.

# Kalba

Jei rodant paleidimo meniu tris kartus paspaudžiamas mygtukas DEŠINĖN, pateikiamas meniu, kuriame galima pakeisti kalbą.

Skirtingų kalbų failai saugomi programos atmintyje ir yra persiunčiami į darbinę atmintį. Jei naudojant E įrankį© į "Corrigo" buvo įkelta naujesnė nei gamyklinė peržiūrėta programa, valdiklis neleis įkelti kalbos failų iš programos atminties. Tai daroma dėl to, kad yra pavojus, jog kalbų failai bus nesuderinami su nauja programos versija. Todėl turite apsiriboti dviem kalbomis, kurias atsisiuntėte naudodami E įrankį©.

# Signaliniai šviesos diodai (LED)

Būsenos indikatorių galima rasti viršutiniame kairiajame valdiklio kampe. Valdikliuose su ekranu įspėjamųjų signalų indikatoriaus ir režimo keitimo LED yra klaviatūroje.

#### Būsenos indikatoriai

| Žymėjimas                                 | Spalva               | Aprašymas                                                                                                    |  |  |
|-------------------------------------------|----------------------|----------------------------------------------------------------------------------------------------|--|--|
| Тх                                        | Žalias               | 1/2 portas, siuntimas                                                                                                    |  |  |
| Rx                                        | Žalias               | 1/2 portas, gavimas                                                                                                    |  |  |
| "Serv" ("Lon" modeliuose)                 | Geltonas             | Techninės priežiūros LED LON,<br>paleidimas                                                                                                    |  |  |
| LAN ( W modeliuose)                       | Geltonas /<br>žalias | Žalias: Prijungta prie kitos tinklo įrangos<br>Mirksintis žalias: Tinklo srautas<br>Mirksintis geltonas: Identifikavimui                                                        |  |  |
| P/B (maitinimas /<br>maitinimo elementas) | Žalias /<br>raudonas | Maitinimas įjungtas / maitinimo elemento<br>klaida                                                                                                    |  |  |
|                                           |                      |                                                                                                    |  |  |
| Valdikliai su įmontuotuoju ekranu:        |                      |                                                                                                    |  |  |
| A                                         | Raudonas             | Įspėjamojo signalo indikatorius.<br>Mirksintis: Yra nepatvirtintų įspėjamųjų<br>signalų. Nuolat degantis: Yra patvirtintų<br>įspėjamųjų signalų, tačiau gedimai<br>nepašalinti. |  |  |
| æ                                         | Geltonas             | Keisti režimą. Greitai mirksi: Ekrane<br>rodomos kintamos vertės. Lėtai mirksi:<br>Norint ekrane atlikti pakeitimus, būtina<br>nurodyti slaptažodį.                             |  |  |

# Maitinimo elemento keitimas

"Corrigo" įmontuotas vidinis maitinimo elementas, skirtą atminties ir laikrodžio veikimui užtikrinti, dingus maitinimui.

Kai įjungiamas vidinio maitinimo elemento įspėjamasis signalas ir maitinimo elemento LED užsidega raudonai, tai reiškia, kad maitinimo elementas išsikrovė ir jį būtina pakeisti. Nepaisant to, dėl atsarginio kondensatoriaus valdiklio programos nustatymai, bei laikrodis nedings 10 minučių be energijos.

Kadangi norint pakeisti maitinimo elementą reikia turėti žinių apie tinkamą ESD apsaugą ir įrenginio išmontavimo bei atidarymo patirties, tai turi atlikti kvalifikuoti techninės priežiūros skyriaus darbuotojai.

# Rodyklė

# A

Atsijungimas, 23

# D

Darbinis režimas, 8 Data/laikas, 20 Drėgmės kontrolė, 20 Užduotis, 20 Drėgmės valdymo užduotis, 20

# Ε

Ekranas, 6 Entalpijos valdymas, 15

# F

Funkcijų apžvalga, 3

# 

Įėjimai / Išėjimai, 10 Indikatoriai, 25 Informacijos langas, 24 Įrenginio darbinis režimas, 8 Išeigines, 22 Įspėjimai Įspėjamųjų signalų tvarkymas, 24 Įspėjimų įvykiai, 10

# Κ

Kalbos keitimas, 25 Kitos funkcijos, 24

# 

Laikas/data, 20 Laikmačio išėjimai, 21 Laikmačio išėjimo ½ greitis, 21 Laikmačio išėjimo 1/1 greitis, 21 Laiko nustatymai, 20

## Μ

Maitinimo elemento keitimas, 26 Meniu, 7 Mygtukai ir šviesos diodai, 6

# Ν

Naršymas meniu, 7

### 0

Oro kontrolė, 16

### Ρ

Pasirinktos funkcijos, 9 Poreikio valdymas Užduotis, 19 Pratęstas darbas, 21 Prieigos teisės, 22 Prisijungimas, 22

## S

Slaptažodis, 23 Šviesos diodai, 25

# Т

Temperatūra, 11

### U

Užduota temperatūra, 11

## V,W

Ventiliatoriai Laikmačio išėjimo ½ greitis, 21 Laikmačio išėjimo 1/1 greitis, 21 Ventiliatoriaus valdymo užduotis, 16 Versijos numeris, 25 REGIN - THE CHALLENGER IN BUILDING AUTOMATION

AB Regin

**Head office** Box 116, S-428 22 Kållered, Sweden

Phone: +46 31 720 02 00 Fax: +46 31 720 02 50 info@regin.se www.regincontrols.com

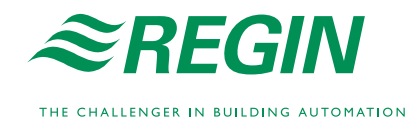